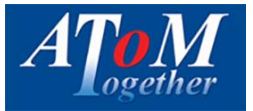

## Enquiries

## Submitting a new enquiry

To add a new enquiry to the system, press on Main Menu on the left hand side of the screen and then click on "Cases" from the drop down menu.

|                        |                   |                                                                                                    |                     | 8 P                   |                   | • Info@holbrookf   |
|------------------------|-------------------|----------------------------------------------------------------------------------------------------|---------------------|-----------------------|-------------------|--------------------|
| elcome.<br>eal Jannels | Home / Case M     | anager                                                                                                    |                     |                       |                   |                    |
|                        | Enquiry           | DIP Application                                                                                                | n                   |                       |                   |                    |
| Dashboard              |                   | a de sua de sectore de sectore de sectore de sectore de sectore de sectore de sectore de sectore de sectore de |                     |                       |                   |                    |
| Main Menu 🤇            | Filter Enqui      | ries                                                                                                    |                     |                       |                   | X Reset Filters    |
|                        | Client Name       |                                                                                                    | Case Number         |                       | Enquiry Date      |                    |
|                        | Client Nam        | e                                                                                                    | Case Numbe          | d.                    | Created from da   | to Created to date |
|                        | Cole #            | Client                                                                                                    | Create Date         | Created By            | Current Stat      |                    |
|                        | ENQ00016712       | bb                                                                                                    | 24/06/2015 09:25:51 | i info@holbrookfc.con | n Initial Enquiry | 1                  |
|                        | ENQ00015562       | M Jackson                                                                                                    | 11/06/2015 09:41:33 | I info@holbrockfc.com | n Initial Enquiry |                    |
|                        | Showing 1 to 2 of | 12 enquiries                                                                                                   |                     |                       |                   | Previous 1 Next    |
|                        | + New Engu        | ry -                                                                                                    |                     |                       |                   |                    |
|                        |                   |                                                                                                    |                     |                       |                   |                    |
|                        |                   |                                                                                                    |                     |                       |                   |                    |
|                        |                   |                                                                                                    |                     |                       |                   |                    |

Scroll down to New Enquiry and press the button. This will be at the bottom of the screen.

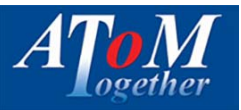

The new enquiry screen will load. The Enquiry process consists of four steps during which you can add documents and notes before you formally submit your complete enquiry to the system.

| Email Address |  |
|---------------|--|
|               |  |
|               |  |
|               |  |
| Term          |  |
| Years         |  |
|               |  |
| •             |  |
|               |  |
|               |  |
|               |  |

1. Complete <u>all fields</u> and press Next to proceed to the notes screen.

| ·= AT M       |                                 | = 2       | ' • 😑         | neal.jannels@atomitd.co.u |
|---------------|---------------------------------|-----------|---------------|---------------------------|
| Welcome, He   | ome / Case Manager / Create End | quiry     |               |                           |
| 8 4 0 O       | New Enquiry                     |           |               |                           |
| 2 Dashboard   | C Step 1                        | O Step 2  | Que 1         |                           |
| III Main Menu | Details                         | (2) Notes | (3) Documents |                           |
|               | ld Date Informa                 | ation     |               |                           |
|               | 0 16/3/2015<br>11:50:14         |           |               |                           |
|               |                                 |           |               | Add Note                  |
|               | < Prev Next >                   |           |               |                           |
|               |                                 |           |               |                           |
|               |                                 |           |               |                           |
|               |                                 |           |               |                           |
|               |                                 |           |               |                           |
|               |                                 |           |               |                           |
|               |                                 |           |               |                           |
|               |                                 |           |               |                           |

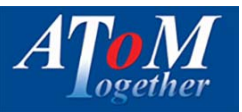

- 2. Input any notes / information relating to the Enquiry. You are free to add as many notes as you would like.
- 3. Once you have pressed next, you will arrive at the documents screen. You can upload any relevant documents to this enquiry here. Please make sure your documents have loaded correctly. A green bar will appear with a green tick. REMEMBER large files take longer to load.

| Step 1<br>Details       | Step 2<br>Notes                                     | 3 Step 3<br>Documents     | (d) Step 4<br>Declaration |
|-------------------------|-----------------------------------------------------|---------------------------|---------------------------|
| Add documents to the En | quiry by dragging into the box below or click to se | elect the files manually. |                           |
|                         |                                                     |                           |                           |
|                         |                                                     |                           |                           |
|                         | ~                                                   | Drop files in here        |                           |
|                         | 63                                                  | or click to pick manually |                           |
|                         |                                                     |                           |                           |
|                         |                                                     |                           |                           |
|                         |                                                     |                           |                           |
| <prev next=""></prev>   |                                                     |                           |                           |
|                         |                                                     |                           |                           |
|                         |                                                     |                           |                           |

4. Once you have uploaded your documents. Press the next button to the declaration. Read the Declaration and tick the box to confirm then press create.

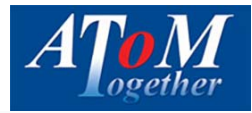

| U 00                                       | talis                                                                                                    | Notes                                                                                                    | Documents                                                                                                    | Declaration                                                                                                    |
|--------------------------------------------|----------------------------------------------------------------------------------------------------|----------------------------------------------------------------------------------------------------|----------------------------------------------------------------------------------------------------|----------------------------------------------------------------------------------------------------|
|                                            | Disclaimer                                                                                                    |                                                                                                    |                                                                                                    |                                                                                                    |
| l c<br>inf<br>ac<br>to,<br>Th<br>ful<br>NC | onfirm being qualified to provide<br>ormation within this enquiry is pro-<br>curate, having been obtained and<br>and declare, I am aware the infor<br>ese forms may subsequently be s<br>filling my regulatory and legal ob<br>DTE - ATOM cannot be held respo | advice / recommendation and I am appr<br>rovided to ATOM with the permission of<br>I checked as far as possible. I understand<br>rmation I have provided will / may ultim<br>ubmitted to the Lender, once indicated I<br>ligations. Where all client(s) are not pres<br>nsible for any undisclosed / inaccurate in | opriately registered / authorised under the Financia<br>the client/s for the use in obtaining a possible decisi<br>I that AToM can only process and provide possible or<br>ately be used in the completion / pre-population of<br>by me. I confirm I have interviewed the client/s in a<br>ent: I confirm that I am acting as an agent for the all<br>formation that materialises and / or subsequently e | al Conduct Authority. I declare that all necessary<br>ion in principal. I declare all the information provided is<br>soutcome/s based on the details I have provided. I consent<br>any Submission //Decision in Principal / Application.<br>ccordance with an approved and compliant process duly<br>osent applicant(s).<br>effects any decision in principal /approval. |
| < 1                                        | Prev Cancel Create                                                                                                    |                                                                                                    |                                                                                                    |                                                                                                    |
|                                            |                                                                                                    |                                                                                                    |                                                                                                    |                                                                                                    |

The Enquiry will now have been created.

On receipt of the Enquiry within AToM, we will acknowledge receipt. This process will include an email and text message being sent to you, keeping you updated on the progress of your enquiry / case.